# Welcome to World Mission's Online Itineration Calendar!

In addition to this user guide, there are short videos explaining different steps on the quiet site at <a href="http://www.presbyterianmission.org/ministries/missionpersonnel/interpretation/">http://www.presbyterianmission.org/ministries/missionpersonnel/interpretation/</a>.

By way of introducing this tool, let's look at some questions and answers. If after reading this, viewing the videos and exploring the calendar you have additional questions, please contact Rachel Anderson.

### When should I use and not use this calendar?

If you are able to access this calendar in your country of service, keep it up-to-date. If you are unable to use it in your country of service, plan to have it up-to-date no later than 14 days after entering the US. This is the only way the Funds Development Ministry Team and World Mission staff will know of your activity, so it is in everyone's benefit for you to enter the events as soon as you are aware of them. It is fine if you do not have all the information in the beginning, just add more later.

It is meant to organize, communicate, record and report on itineration events only. Do <u>not</u> use it for your general work calendar.

### I don't want to maintain several calendars. Can I sync them?

Yes. To sync with your Outlook, Google, iCal, etc., use the link <u>wm.pcusa.org/events/latest/feed/</u>. The IT department has said that syncing calendars is different based on each individual computer's hardware and software; therefore there may be cases in which this is not possible.

You will notice that the synced calendar will not display the full information. Therefore, still use this one to enter or edit events.

### Who will see my events?

You will see your events and any events about which the Office of General Assembly is aware, such as presbytery meetings. Other mission co-workers will not see your events.

In addition to you, the Funds Development Team will see your events and notes. They will also check the "FDMT follow up" box if they follow up with a host based particularly on this event, in which case they should also add a note in the "Event Report" section. Otherwise, no one will make changes to your event.

Finally, Louisville-based World Mission staff will have access to view all events. In the future regional liaisons will also be able to see all events, not only their own.

Pastors, presbytery and synod staff, etc. do NOT have access to this tool and will not see any of it.

### We are a couple and are assigned 2 online calendars. How are we to use them?

Please only use one calendar – the one associated with the person whose name is first in the alphabet. Then, if only one of you is attending the event, add that person's name in the "Event Name" category. Because the calendars are created based on a list of mission personnel pulled from another database there is no way for the calendar to understand to combine calendars.

### Note on "Activity" from page #5

There are four types of activities or events listed. The most commonly used one is "IA Event." Therefore it is shown in detail in this guidebook. Let's look at the differences between them here.

- 1. IA Event Any event in which you are meeting with an individual, congregation, presbytery, synod, seminary, etc. for the purpose of interpretation while you are in the US. This does not include your personal or general work calendar.
- Enter/Exit USA Use this as one event that begins when you enter the US and ends when you exit the US. After creating this event, there should be one green banner across the entire time you are in the US. Mark the days that you are entering and exiting the country.
- UPDATE August 2013.
- 3. Leave This covers time in which you are in the US but not available for IA, such as vacation, family-medical leave, etc. Remember to discuss this leave with Ben Albers on the Mission Personnel Team. Entering the dates here is for itineration availability only, not for official notification.
- UPDATE US Based Staff – This category refers to itineration events made by World Mission and October Funds Development US based staff. MCWs should not use this category. 2013.
- 5. Other This would be rare. But if there is a reason that does not fit into the other categories, use this option. Again, please remember not to use this calendar for your general work/appointment calendar. In other words, "other" does not mean lunch with Uncle Joe or a Skype meeting with the global partner back in your country of service.

## Logging On

### Use wm.pucsa.org. Do NOT use "www".

|                       | PRESBYTERIAN MISSION AGENO<br>World Mission Itineration | CY                                                      |
|-----------------------|---------------------------------------------------------|---------------------------------------------------------|
| Name Password Sign in | <u>ــــــــــــــــــــــــــــــــــــ</u>             | Enter your username<br>and password.<br>Click "Sign In" |
| Get help              |                                                         |                                                         |

You should have received your username and password in an email form Rachel Anderson on May 31, 2013 or during new mission co-worker orientation. If you cannot remember it, email Rachel at rachel.anderson@pcusa.org.

USERNAME:

PASSWORD:

## Home Page

This is your information page. You are not able to change any of this information. If anything is incorrect, let Rachel know at <u>rachel.anderson@pcusa.org</u>.

| Home » Mission Coworker<br>Rev Ho Ban                                                                                                | - AVARE                                                                                                    | You can click<br>"+ Event" from<br>sever <mark>al</mark> screens                                        |
|----------------------------------------------------------------------------------------------------|----------------------------------------------------------------------------------------------------|----------------------------------------------------------------------------------------------------|
| San Yi Jie 8 hao, Hunnan Xin Qu<br>Shenyang 110168 PRC (CN)<br>Mobile: (0) 847/271-0889<br>Email: ho.ban@pcusa.org<br>Stattus<br>MCW | Click "Generate Events Report" create an<br>printable spreadsheet of your events.                                                                                                    | to add<br>something to<br>your calendar.<br>However, it is<br>faster to do so<br>after<br>searching for |
| Upcoming events                                                                                                    |                                                                                                    | the host.                                                                                               |
| No Events Scheduled                                                                                                    | Click "See (your name) calendar" to<br>view your calendar plus PCUSA events.                                                                                                    |                                                                                                    |
| Service<br>Area<br>Asia and Padific                                                                                                  |                                                                                                    |                                                                                                    |
| Country of Service<br>Online                                                                                                    |                                                                                                    |                                                                                                    |
| Global Partner<br>Hi Tech Vocational School                                                                                          |                                                                                                    |                                                                                                    |
| Service History<br>Country Years<br>China                                                                                            |                                                                                                    |                                                                                                    |
| Additional Information<br>PCUSA webpage                                                                                              | s/mik                                                                                                    |                                                                                                    |
| Logout   Search   Get help                                                                                                    | SHORTCUT: Search for your congregation or presb<br>click "+Event". The congregation or presbyter<br>automatically be attached to that event, saving y<br>scrolling through all 10,000 congregation. | ytery, then<br>y will<br>ou from<br>s.                                                                  |

### Searching

Logout | Search | Get help Creates an email to Rachel Anderson Click "Search" to look up a congregation, presbytery, seminary, or synod

PRESBYTERIAN MISSION AGENCY

WORLD MISSION ITINERATION

Home > Search

Search by name

by city

Uvery the calendar

Logout | Search | Get help

Search by congregation,

presbytery, synod or seminary.

Search by city

Search does not produce the desired result, try searching by just the first few letters only.

After you are logged in, this menu will be at the bottom of every screen.

|                                     | PRESBYTERIA<br>World Missic |                                                                                                    |
|-------------------------------------|-----------------------------|----------------------------------------------------------------------------------------------------|
| Home » Search                       |                             |                                                                                                    |
| Search by name<br>Search View the o | calendar                    | The search will provide a list of all<br>possibilities. Click the one related to the<br>event you are creating. |
| Congregations                       |                             |                                                                                                    |
| Adirondack                          | Lake Clear, NY 12945-0178   |                                                                                                    |
| Western Adirondack                  | Star Lake, NY 13690-        |                                                                                                    |
|                                     |                             |                                                                                                    |
| Logout   Search                     | Get help                    |                                                                                                    |

Once you have selected the host, their information screen will appear.

| PRESBYTER<br>WORLD MIS                                                                                                    | CIAN MISSION AGE<br>Sion itineration                                                                         | ENCY    |
|----------------------------------------------------------------------------------------------------|----------------------------------------------------------------------------------------------------|---------|
| Home » Adirondack<br>Adirondack Congregation<br>PO Box 178<br>Lake Clear, NY 12945-0178<br>518-891-5638<br>Presbytery: Northern New York<br>Synod: The Northeast | Click "+ Event" and<br>your event will<br>automatically be<br>linked to this<br>congregation as the<br>host. | + event |
| Contacts                                                                                                    |                                                                                                    |         |
| Logout   Search   Get help                                                                                                    |                                                                                                    |         |

## Adding an IA Event (top of screen)

| City Sunday School -<br>Sunday School -<br>Sunday School -<br>Mission Committe<br>Prayer Meeting<br>Meal and Presen<br>State Presbyterian Wo<br>Skype<br>Postal code Other | r Mission<br>School - Adult<br>School - Youth<br>School - Children<br>Sommittee Meeting<br>eeting<br>Presentation<br>rian Women | ct all<br>ents<br>ted to<br>host<br>day. |
|----------------------------------------------------------------------------------------------------|----------------------------------------------------------------------------------------------------|------------------------------------------|
|----------------------------------------------------------------------------------------------------|----------------------------------------------------------------------------------------------------|------------------------------------------|

instead email Nicole at <u>nicole.gerkins@pcusa.org</u>.

2 weeks advances notice is required!

congregations, presbyteries, etc. will register

automatically but will NOT show on this screen.)

## Adding an IA Event (bottom of screen)

| Contact Name Phone Mobile                                                                                                    | "MCW Notes" are for your own<br>notes. They can be seen by<br>others in WM, but will not be<br>part of a report.                                                                                                    | If you mark<br>one of the                                                                                        |
|----------------------------------------------------------------------------------------------------|----------------------------------------------------------------------------------------------------|----------------------------------------------------------------------------------------------------|
| Email Atternate Email Purpose of event" area is for your own notes. They can be seen by others in WM, but will not be part of a report. | Should a FDMT member follow up? * No need to follow up at this time Yes, contact ASAP (within 2 weeks) Yes, contact ASAP (within 2 weeks) Yes, contact when time permits (within 3 months) Tyes, who should be contacted and why? Include any details that could be Punds Development follow up appropriately. If you checked one of the "yes" options above, note here who to contact, how to reach the person, and why you feel follow up in needed. Event Report (These notes will be added to the main PCUSA database, also re Edge. The "Event Report" is to record out of the "Event Report" is to record out of the outding punction of the "Yes" out of the outding punction of the "Yes". | "yes"<br>options, an<br>auto email is<br>sent to<br>FDMT<br>informing<br>them of your<br>requested<br>follow up. |
| Save                                                                                                    | event that would be good to note<br>for the future. This <u>will</u> be part of<br>an official record within the<br>center.                                                                                                    |                                                                                                    |

### Viewing Your Calendar

From the home page, click "See (your name) calendar" at the bottom of the "Upcoming Events" section.

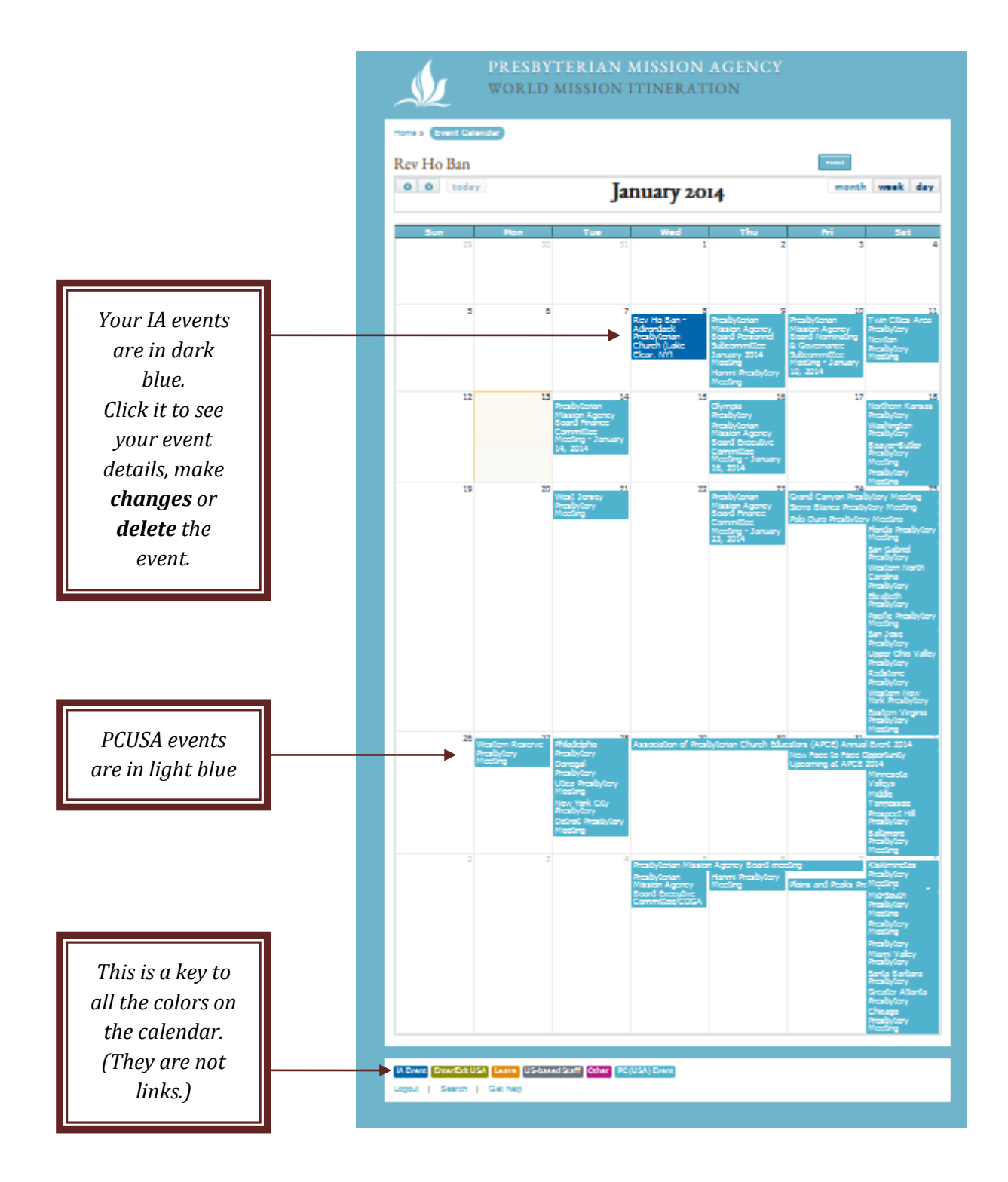

### View an I.A. Event

From your calendar view, click on the dark blue box that is the event you want to view, change, update or delete.

| PRESBYTERIAN MISSION AGENCY<br>WORLD MISSION ITINERATION                                                                                                    |                                                                                                    |  |
|----------------------------------------------------------------------------------------------------|----------------------------------------------------------------------------------------------------|--|
| Home » Adirondack Congregation » Event detail<br>mission committee<br>Mission Coworker<br>Rev Ho Ban<br>Associated with<br>Adirondack Presbyterian Church (Lake Clear, NY)<br>Date<br>Jan. 8, 2014<br>Location<br>PO Box 178<br>Lake Clear, NY 12945-0178                                                                                                    | Click "Edit"<br>to <b>change</b><br>or <b>delete</b><br>the event.<br>(The delete<br>button is in<br>the bottom<br>right<br>corner of<br>that<br>screen.) |  |
| Description<br>discuss short term mission opportunities.<br>Host<br>Congregation<br>Type of event<br>Mission Committee Meeting, Meal And Presentation                                                                                                    |                                                                                                    |  |
| MCW Notes 3 miles past the firehouse. When there last year, preached the "Water and Wine" sermon. Pastor's 2 kids: Mary and Peter. Event Report The pastor is struggling with a small group of elders who want to leave the PCUSA. However, they are committed to WM and want to know more about how to stay in relationship with WM if the church does leave. |                                                                                                    |  |
| Logout   Search   Get help                                                                                                    |                                                                                                    |  |